## MANUAL BOOK ARHAN APLIKASI AKOMODASI DAN RAPAT PERUSAHAAN PTPN I

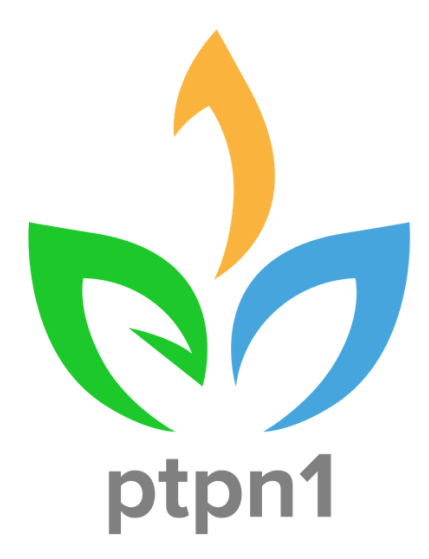

#### PT PERKEBUNAN NUSANTARA I TAHUN 2024

Gedung Agro Plaza Jl. HR Rasuna Said Kav. X2 No.1, Setiabudi, Jakarta Selatan, 1295

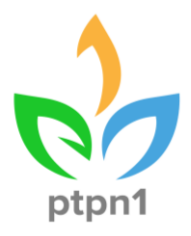

## DAFTAR ISI

| DAFTAR  | ISIi                           |
|---------|--------------------------------|
| 1. PEN  | DAHULUAN1                      |
| 1.1.    | Deskripsi Aplikasi1            |
| 1.2.    | Tujuan Pembuatan Dokumen1      |
| 2. HAK  | AKSES PENGGUNA (USER) 1        |
| 3. FITU | JR1                            |
| 3.1.    | Login Aplikasi 2               |
| 3.2.    | Logout Aplikasi 4              |
| 3.3.    | Melihat Menu Dashboard Agenda5 |
| 3.4.    | Export Dashboard Agenda 5      |
| 3.5.    | Melihat Menu Jadwal Agenda5    |
| 3.6.    | Menambahkan Agenda 6           |
| 3.7.    | Mengedit Agenda                |
| 3.8.    | Menghapus Agenda 8             |
| 3.9.    | Filter Agenda 8                |
| 3.10.   | Approve Agenda                 |
| 3.11.   | Absensi Agenda 10              |
| 3.12.   | Melihat Menu Konsumsi 11       |
| 3.13.   | Mengedit Konsumsi              |
| 3.14.   | Menghapus Konsumsi 12          |
| 3.15.   | Approve Konsumsi               |
| 3.16.   | Filter Konsumsi 13             |
| 3.17.   | Melihat menu Makan Siang 15    |
| 3.18.   | Menambahkan Makan Siang 15     |
| 3.19.   | Export Makan Siang16           |
| 3.20.   | Mengedit Makan Siang           |
| 3.21.   | Menghapus Makan Siang 18       |
| 3.22.   | Approve Makan Siang 18         |

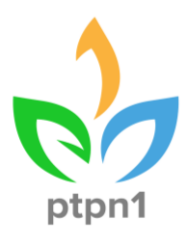

#### 1. PENDAHULUAN

#### 1.1. Deskripsi Aplikasi

ARHAN atau Aplikasi Akomodasi dan Rapat Perusahaan PTPN I merupakan aplikasi yang berfungsi sebagai sistem pendukung pengelolaan akomodasi rapat PTPN I. Aplikasi ARHAN memberikan informasi seperti informasi agenda rapat, dashboard agenda rapat, manajemen pemesanan agenda rapat, manajemen data konsumsi agenda rapat dan pengajuan makan siang.

#### 1.2. Tujuan Pembuatan Dokumen

Tujuan pembuatan dokumen Buku Petunjuk Penggunaan (Manual Book) ARHAN atau Aplikasi Akomodasi dan Rapat Perusahaan PTPN I yakni sebagai berikut:

- a. Sebagai dokumen panduan ARHAN
- b. Menggambarkan dan menjelaskan tahapan penggunaan ARHAN

#### 2. HAK AKSES PENGGUNA (USER)

Hak akses pengguna atau user pada Aplikasi Akomodasi adalah sebagai berikut:

- a. Admin
- b. Operator Divisi
- c. Asisten GA
- d. Asisten Sekper
- e. Kasubdiv GA
- f. Kadiv GA

#### 3. FITUR

Fitur yang terdapat pada ARHAN atau Aplikasi Rapat Perusahaan PTPN I adalah sebagai berikut:

- a. Login aplikasi
- b. Logout aplikasi
- c. Melihat menu Dashboard Agenda
- d. Export Dashboard Agenda
- e. Melihat menu Jadwal Agenda
- f. Menambahkan Agenda
- g. Mengedit Agenda
- h. Menghapus Agenda
- i. Filter Agenda
- j. Approve Agenda
- k. Absensi Agenda
- I. Melihat data Konsumsi

PT PERKEBUNAN NUSANTARA I

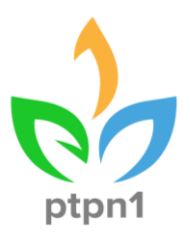

- m. Mengedit Konsumsi
- n. Menghapus Konsumsi
- o. Approve Konsumsi
- p. Filter Konsumsi
- q. Melihat menu Makan Siang
- r. Menambahkan Makan Siang
- s. Mengedit Makan Siang
- t. Menghapus Makan Siang
- u. Export Makan Siang
- v. Approve Makan Siang

#### 3.1. Login Aplikasi

#### Pengguna : Semua user

1. Akses ARHAN atau Aplikasi Akomodasi dan Rapat Perusahaan PTPN I melalui url **arhan.ptpn1.co.id** hingga muncul tampilan **Halaman Login** sebagai berikut:

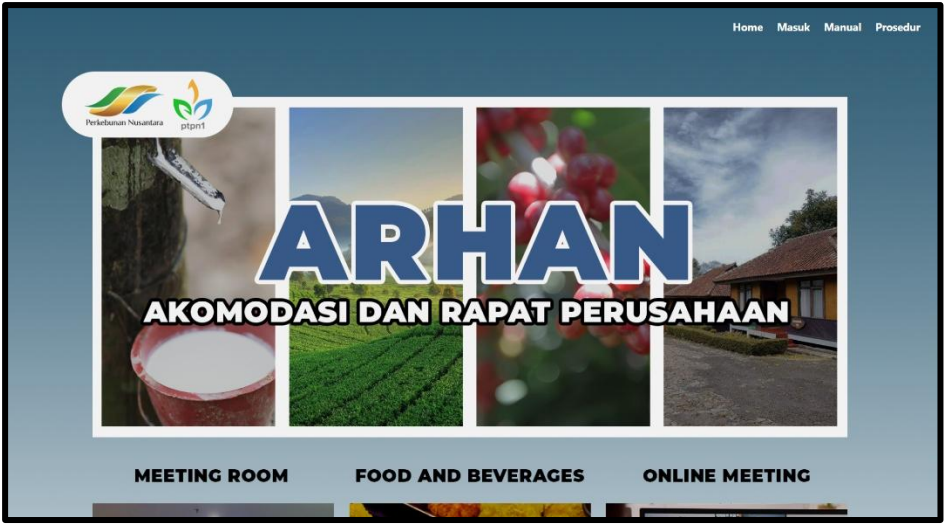

Gambar 1. Tampilan Halaman Login

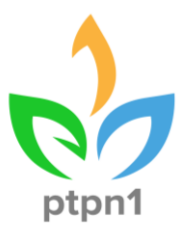

2. Klik menu **Login** dan isikan form login sesuai Username dan password, lalu klik tombol **Login** 

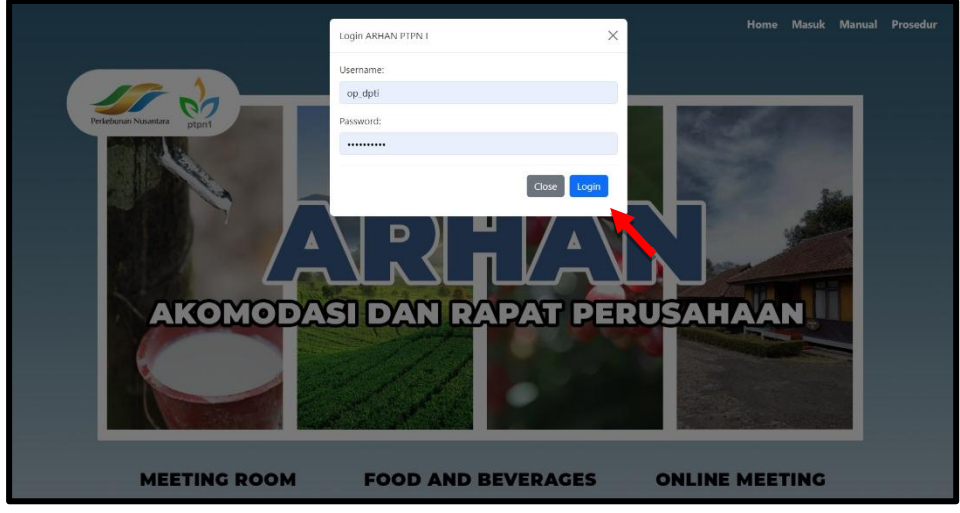

Gambar 2. Masukkan username dan password

3. Pengguna diarahkan ke halaman **Dashboard** 

| PTPN I Head Office                   |                               |                                       |                        |                     |                       |                                                                                |
|--------------------------------------|-------------------------------|---------------------------------------|------------------------|---------------------|-----------------------|--------------------------------------------------------------------------------|
| MANAJEMEN AGENDA<br>Dashboard Agenda | PT Per<br>Head (              | kebunan Nus<br>Office                 | antara I               |                     |                       |                                                                                |
|                                      | Ruangan<br>Tanggal:<br>Export | Rapat: Lantai 12<br>10/28/2024<br>PDF | *                      |                     |                       |                                                                                |
|                                      |                               |                                       | Rapat Eksternal        | Rapat Internal 📃 Ra | pat Direksi/Komisaris | Available                                                                      |
|                                      | lam.                          | Ruang Rapat Property                  | Ruang Rapat Agrowisata | Ruang Rapat Medika  | Ruang Rapat Horti     | Ruang Rapat Hillr                                                              |
|                                      | Jun                           | Kapasitas 20 orang                    | Kapasitas 8 orang      | Kapasitas 12 orang  | Kapasitas 12 orang    | Kapasitas 12 orang                                                             |
|                                      | 07.00                         |                                       |                        |                     |                       |                                                                                |
|                                      | 08.00                         |                                       |                        |                     |                       |                                                                                |
|                                      | 09.00                         |                                       |                        |                     |                       | Tes Acara 1 Hari (2)<br>09.00 - 11.00                                          |
| Logged in as:<br>op_dosg Logout 🕩    | 10.00                         |                                       |                        |                     |                       | Divisi Operasional SDM dan General Affair<br>Peserta: 10 Orang<br>PIC: Testing |

Gambar 3. Tampilan Halaman Dashboard

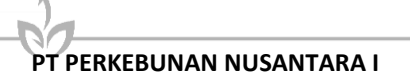

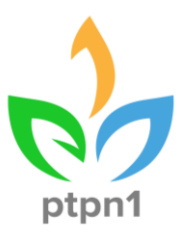

#### 3.2. Logout Aplikasi

#### Pengguna : Semua user

1. Pada bagian kanan atas halaman aplikasi klik tombol Logout

| PTPN I Head Office                   | =                                 |                                            |                                             |                                          |                                         |                                         |
|--------------------------------------|-----------------------------------|--------------------------------------------|---------------------------------------------|------------------------------------------|-----------------------------------------|-----------------------------------------|
| manajemen agenda<br>Dashboard Agenda | PT Perk<br>Head O                 | ebunan Nusanta<br>Iffice                   | ra I                                        |                                          |                                         |                                         |
| Jadwal Agenda<br>Konsumsi            | Ruangan R<br>Tanggal:<br>Export P | lapat: Lantai 12<br>10/29/2024<br>DF       | pat Eksternal 📃 Rapat Interna               | I 🔜 Rapat Direksi/Komisa                 | iris 🔲 Available                        |                                         |
|                                      | Jam                               | Ruang Rapat Property<br>Kapasitas 20 orang | Ruang Rapat Agrowisata<br>Kapasitas 8 orang | Ruang Rapat Medika<br>Kapasitas 12 orang | Ruang Rapat Horti<br>Kapasitas 12 orang | Ruang Rapat Hilir<br>Kapasitas 12 orang |
|                                      | 07.00                             |                                            |                                             |                                          |                                         |                                         |
|                                      | 08.00                             |                                            |                                             |                                          |                                         |                                         |
| Logged in as:                        | 09.00                             |                                            |                                             |                                          |                                         |                                         |

Gambar 4. Klik tombol Logout pada bagian kanan atas halaman

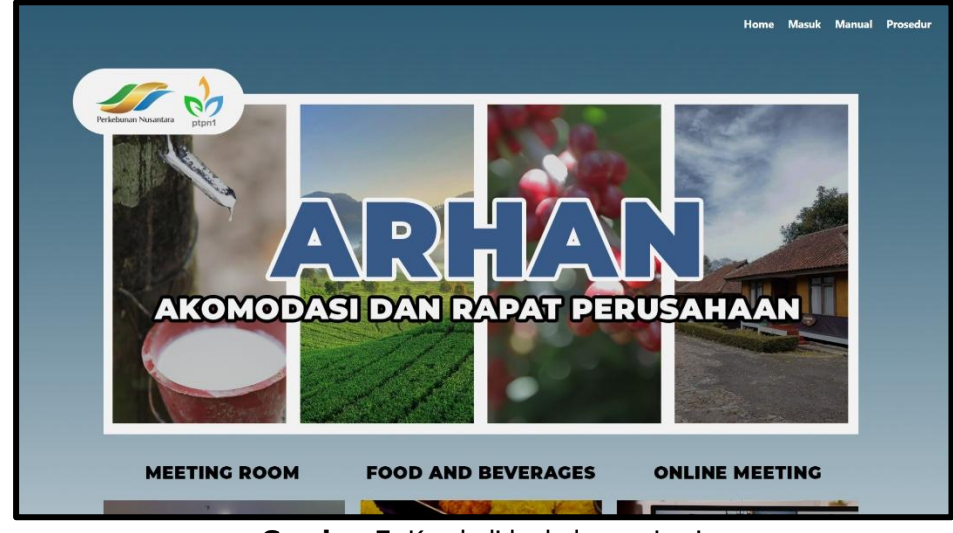

2. Pengguna diarahkan keluar kembali ke halaman **Login** 

Gambar 5. Kembali ke halaman Login

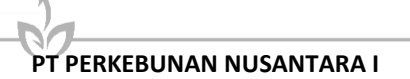

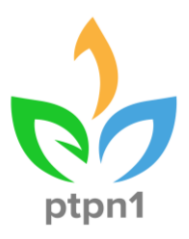

#### 3.3. Melihat Menu Dashboard Agenda Pengguna : Semua user

1. Pengguna akan langsung diarahkan ke halaman **Dashboard Agenda** pada saat Login. Selain itu pengguna dapat klik menu **Dashboard Agenda** sebagai berikut:

| PTPN I Head Office        | =                                 |                                            |                                             |                                          |                                         |                                         |
|---------------------------|-----------------------------------|--------------------------------------------|---------------------------------------------|------------------------------------------|-----------------------------------------|-----------------------------------------|
| MANAJEMEN AGENDA          | PT Perk<br>Head O                 | ebunan Nusanta<br>Office                   | ra l                                        |                                          |                                         |                                         |
| Jadwal Agenda<br>Konsumsi | Ruangan R<br>Tanggal:<br>Export P | Lapat: Lantai 12<br>10/29/2024<br>DF       | pat Eksternal 📒 Rapat Interna               | a 🔜 Rapat Direksi/Komisi                 | aris 🔲 Available                        |                                         |
|                           | Jam                               | Ruang Rapat Property<br>Kapasitas 20 orang | Ruang Rapat Agrowisata<br>Kapasitas 8 orang | Ruang Rapat Medika<br>Kapasitas 12 orang | Ruang Rapat Horti<br>Kapasitas 12 orang | Ruang Rapat Hillr<br>Kapasitas 12 orang |
|                           | 07.00                             |                                            |                                             |                                          |                                         |                                         |
|                           | 08.00                             |                                            |                                             |                                          |                                         |                                         |
|                           | 09.00                             |                                            |                                             |                                          |                                         |                                         |
|                           | 10.00                             |                                            |                                             |                                          |                                         |                                         |

Gambar 6. Klik Menu Dashboard Agenda

# 3.4. Export Dashboard Agenda

#### Pengguna : Semua user

1. Pada halaman Dashboard Agenda klik Tombol Export PDF

| PTPN I Head Office                   |                                   |                                            |                                             |                                          |                                         |                                         |
|--------------------------------------|-----------------------------------|--------------------------------------------|---------------------------------------------|------------------------------------------|-----------------------------------------|-----------------------------------------|
| MANAJEMEN AGENDA<br>Dashboard Agenda | PT Perk<br>Head O                 | ebunan Nusanta<br>ffice                    | ra I                                        |                                          |                                         |                                         |
| Jadwal Agenda<br>Konsumsi            | Ruangan R<br>Tanggal:<br>Export P | Lapat: Lantai 12 0/29/2024                 | pat Eksternal 📃 Rapat Interna               | ıl 🧧 Rapat Direksi/Komisa                | aris 🛄 Available                        |                                         |
|                                      | Jam                               | Ruang Rapat Property<br>Kapasitas 20 orang | Ruang Rapat Agrowisata<br>Kapasitas 8 orang | Ruang Rapat Medika<br>Kapasitas 12 orang | Ruang Rapat Horti<br>Kapasitas 12 orang | Ruang Rapat Hillr<br>Kapasitas 12 orang |
|                                      | 07.00                             |                                            |                                             |                                          |                                         |                                         |
|                                      | 08.00                             |                                            |                                             |                                          |                                         |                                         |
|                                      | 09.00                             |                                            |                                             |                                          |                                         |                                         |
| Logged in as:<br>op_dosg Logout 🚱    | 10.00                             |                                            |                                             |                                          |                                         |                                         |

Gambar 7. Klik Tombol Export PDF

#### 3.5. Melihat Menu Jadwal Agenda Pengguna : Semua user

1. Pengguna dapat klik menu **Jadwal Agenda** sebagai berikut. Pengguna diarahkan ke halaman **Jadwal Agenda**.

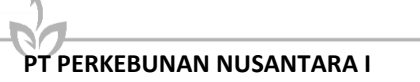

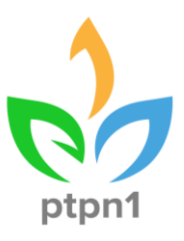

| PTPN I Head Office                | =  |       |                                                                         |                        |               |        |                                                      |                |            |                    |                                      |
|-----------------------------------|----|-------|-------------------------------------------------------------------------|------------------------|---------------|--------|------------------------------------------------------|----------------|------------|--------------------|--------------------------------------|
|                                   | Ja | ndwa  | l Vicon                                                                 |                        |               |        |                                                      |                |            |                    |                                      |
|                                   | Т  | ambah | Filter Reset Filte                                                      | r                      |               |        |                                                      |                |            |                    |                                      |
| Jadwal Agenda                     |    |       |                                                                         |                        |               |        |                                                      |                | Sourch     |                    |                                      |
| Konsumsi                          |    |       |                                                                         |                        |               |        |                                                      |                | Search.    |                    |                                      |
|                                   |    | No *  | Agenda                                                                  | Hari,<br>Tanggal       | Waktu         | Tempat | PIC                                                  | Vicon          | Keterangan | Status<br>Approval | Aksi                                 |
|                                   |    | 1.    | Tindak Lanjut<br>Rencana Kerjasama<br>PT Walter Tutuka<br>International | Minggu, 17-11-<br>2024 | 13:00 - 15:00 |        | Divisi<br>Manajemen<br>dan<br>Optimalisasi<br>Aset I | Ya<br>Internal |            | Approved           | <ul> <li>●     <li>★</li> </li></ul> |
|                                   |    | 2.    | Tindak Lanjut<br>Rencana Kerjasama<br>PT Walter Tutuka<br>International | Sabtu, 16-11-<br>2024  | 13:00 - 15:00 |        | Divisi<br>Manajemen<br>dan<br>Optimalisasi<br>Aset I | Ya<br>Internal |            | Approved           | <ul> <li></li></ul>                  |
| Logged in as:<br>op_dosg Logout 🕩 |    | 3.    | Tindak Lanjut<br>Rencana Kerjasama<br>PT Walter Tutuka                  | Jumat, 15-11-          | 13:00 - 15:00 |        | Divisi<br>Manajemen<br>dan                           | Ya             |            | Approved           | 0                                    |

Gambar 8. Klik Menu Jadwal Agenda

#### 3.6. Menambahkan Agenda Pengguna : Divisi

1. Pada menu **Jadwal Agenda**, pengguna dapat klik tombol **Tambah** sebagai berikut:

| PTPN I Head Office                 | ≡                     |             |                                                                         |                        |               |        |                                                      |                |            |                    |                               |
|------------------------------------|-----------------------|-------------|-------------------------------------------------------------------------|------------------------|---------------|--------|------------------------------------------------------|----------------|------------|--------------------|-------------------------------|
|                                    | Jac<br><sub>Tar</sub> | dwa<br>mbah | Filter Reset Filte                                                      | r                      |               |        |                                                      |                |            |                    |                               |
| Jadwal Agenda                      |                       |             |                                                                         |                        |               |        |                                                      |                | Search:    |                    |                               |
|                                    |                       | No *        | Agenda                                                                  | Hari,<br>Tanggal       | Waktu         | Tempat | PIC                                                  | Vicon          | Keterangan | Status<br>Approval | Aksi                          |
|                                    |                       | 1.          | Tindak Lanjut<br>Rencana Kerjasama<br>PT Walter Tutuka<br>International | Minggu, 17-11-<br>2024 | 13:00 - 15:00 |        | Divisi<br>Manajemen<br>dan<br>Optimalisasi<br>Aset I | Ya<br>Internal |            | Approved           | <ul><li>⊘</li><li>★</li></ul> |
|                                    | :                     | 2.          | Tindak Lanjut<br>Rencana Kerjasama<br>PT Walter Tutuka<br>International | Sabtu, 16-11-<br>2024  | 13:00 - 15:00 |        | Divisi<br>Manajemen<br>dan<br>Optimalisasi<br>Aset I | Ya<br>Internal |            | Approved           | <ul><li>●</li><li>★</li></ul> |
| Logged in as:<br>op_dosg Logout [+ |                       | 3.          | Tindak Lanjut<br>Rencana Kerjasama<br>PT Walter Tutuka                  | Jumat, 15-11-          | 13:00 - 15:00 |        | Divisi<br>Manajemen<br>dan                           | Ya             |            | Approved           | 0                             |

Gambar 9. Klik Tombol Tambah

2. Muncul pop-up **Tambah Agenda** Isi form sesuai dengan isian yang diperlukan lalu klik tombol **Tambahkan** dan agenda terbaru akan tertambahkan.

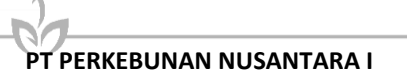

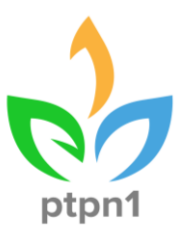

| TRN I Hand Offer   |        |        | Acara *                                   | Jenis Rapat *                                                                   |   |        |            |                    |      |
|--------------------|--------|--------|-------------------------------------------|---------------------------------------------------------------------------------|---|--------|------------|--------------------|------|
| PIPN I Head Office | _      |        | Isikan Acara                              | Pilih Jenis Rapat                                                               | v |        |            |                    |      |
|                    | Jadwa  | al Vic | Bagian *                                  | Tanggal *                                                                       |   |        |            |                    |      |
|                    | Tambah | Filte  | Divisi Operasional SDM dan General Affair | 10/29/2024 - 10/29/2024                                                         |   |        |            |                    |      |
|                    |        |        | Waktu Awal *                              | Waktu Akhir *                                                                   |   |        | e anta     |                    |      |
|                    |        |        | : ©                                       | ;                                                                               | O |        | Search:    |                    |      |
|                    | No     | •      | Tempat (jika ada peserta dari Kandir)     | Rapat Vicon *                                                                   |   | licon  | Keterangan | Status<br>Approval | Aksi |
|                    |        |        | Pilih Tempat                              | Pilihan                                                                         | v |        |            |                    | _    |
|                    | 1.     | Kerja  | Peserta                                   | Estimasi Jumlah Peserta                                                         |   | ernal  |            | Approved           |      |
|                    |        | Tutu   | Isikan Peserta                            | Isikan Estimasi Jumlah Peserta                                                  |   |        |            |                    |      |
|                    |        | Timele | Upload Surat/Memo Undangan                | Keterangan                                                                      |   |        |            |                    |      |
|                    | 2.     | Kerja  | Choose File No file chosen                | Contoh : Permintaan Teh dan Makan Siang                                         |   | ernal  |            | Approved           |      |
|                    |        | Tutu   | Personel yang dapat dihubungi(nama dan no | Permintaan Konsumsi                                                             |   |        |            |                    |      |
|                    |        | Tinda  | handphone) * Isikan Contact Person        | Makan:         Snack:           Pagi         Pagi           Siang         Siang |   |        |            |                    | 0    |
|                    | 3.     | Kerja  |                                           | □ Malam □ Sore                                                                  |   | ternal |            | Approved           | *    |

Gambar 10. Form Tambah Agenda

### 3.7. Mengedit Agenda Pengguna : Divisi, Asisten GA

1. Pada menu **Jadwal Agenda**, pilih agenda yang mau disesuaikan dengan klik tombol **Edit** 

| TPN I Head Office                             |      |                                        |                       |                  |                         |                                                       |                |            |                         |
|-----------------------------------------------|------|----------------------------------------|-----------------------|------------------|-------------------------|-------------------------------------------------------|----------------|------------|-------------------------|
| ANAJEMEN AGENDA                               | No 🌥 | Agenda                                 | Hari,<br>Tanggal      | Waktu            | Tempat                  | PIC                                                   | Vicon          | Keterangan | Status<br>Approval Aksi |
| Dashboard Agenda<br>Jadwal Agenda<br>Konsumsi | 1.   | Tes Acara 1<br>Hari                    | Senin, 28-<br>10-2024 | 09:00 -<br>11:00 | Ruangan<br>Rapat Teh    | Divisi<br>Operasional<br>SDM dan<br>General Affair    | Ya<br>Internal | Testing    | Approved                |
|                                               | 2.   | Tes Acara 1<br>Hari (2)                | Senin, 28-<br>10-2024 | 09:00 -<br>11:00 | Ruang<br>Rapat<br>Hilir | Divisi<br>Operasional<br>SDM dan<br>General Affair    | Ya<br>Internal | Testing    | Approved                |
|                                               | 3.   | Tes Acara 1<br>Hari DPTI               | Senin, 28-<br>10-2024 | 09:00 -<br>11:00 | Ruang<br>Rapat<br>Hilir | Divisi<br>Pengadaan dan<br>Teknologi<br>Informasi     | Tidak          | Testing    | Waiting for<br>Approve  |
| ged in as:<br>_dpti Logout 🗭                  | 4.   | Courtesy<br>Meeting<br>PTPN I -<br>BRI | Kamis, 24-<br>10-2024 | 09:00 -<br>11:30 |                         | Divisi<br>Perbendaharaan,<br>Anggaran dan<br>Keuangan | Ya<br>Internal |            | Approved                |

Gambar 11. Klik Tombol Edit

2. Muncul pop-up **Update Agenda** Isi form sesuai dengan isian yang diperlukan lalu klik tombol **Simpan** dan agenda akan terupdate.

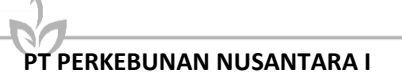

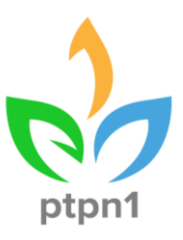

| PTPN I Head Office |      |               | Tes Acara 1 Hari DPTI                    | Rapat Internal    | *            |                |            |                    |          |
|--------------------|------|---------------|------------------------------------------|-------------------|--------------|----------------|------------|--------------------|----------|
|                    |      | _             | Divisi *                                 | Tanggal *         |              | _              | Search: to | Y                  |          |
| MANAJEMEN AGENDA   |      |               | Divisi Pengadaan dan Teknologi Informasi | 28/10/2024        |              |                | Search     |                    |          |
| Dashboard Agenda   | No * | ł             | Waktu Awal *                             | Waktu Akhir *     |              | Vicon          | Keterangan | Status<br>Approval | Aksi     |
| Jadwal Agenda      |      |               | 09:00                                    | 9 11:00           | 0            |                |            |                    |          |
| Konsumsi           | 1.   | Tes Acara 1   | Tempat *                                 | Rapat Vicon *     |              | Ya<br>Internal | Testing    | Approved           |          |
|                    |      |               | Ruang Rapat Hilir                        | Tidak             | ~            |                |            |                    |          |
|                    |      |               | Pararta                                  | Ertimari lumlah   | Pararta      | Ya             |            |                    |          |
|                    | 2.   | Tes Acara T   | TI Testing                               | 10                | reseita      | Internal       | Testing    | Approved           |          |
|                    |      |               |                                          |                   |              |                |            |                    |          |
|                    |      |               | Upload Surat/Memo Undangan               | Keterangan        |              |                |            | Waiting for        | *        |
|                    | 3.   | Tes Acara 1   |                                          | Resting           |              | Tidak          | Testing    | Approve            | <b>B</b> |
|                    |      |               | Personel yang dapat dihubungi            | Permintaan Kon    | sumsi        |                |            |                    |          |
|                    |      | Courtesy M    | (Nama dan Nomor WA) *                    | Makan:            | Snack:       | Va             |            |                    |          |
|                    | 4.   | BRI           | Testing                                  | ☑ Fagi<br>☑ Siang | Siang        | Internal       |            | Approved           |          |
|                    |      |               |                                          | Malam             | Sore         |                |            |                    |          |
|                    |      |               |                                          |                   | Chara        | . Ve           |            |                    | 0        |
|                    | 5.   | Final Testing |                                          |                   | Close Simpan | internal       |            | Approved           | *        |
| Logged in as:      |      |               |                                          |                   |              |                |            |                    |          |

Gambar 12. Form Update Agenda

#### 3.8. Menghapus Agenda Pengguna : Divisi, Asisten GA

1. Pada menu Jadwal Agenda, pilih agenda yang mau dihapus dengan klik

tombol **Delete** dan data akan terhapus.

| PTPN I Head Office                |      |                                 |                       |                  |                         |                                                       |                |            |                        |                                                                                                    |
|-----------------------------------|------|---------------------------------|-----------------------|------------------|-------------------------|-------------------------------------------------------|----------------|------------|------------------------|----------------------------------------------------------------------------------------------------|
|                                   | No * | Agenda                          | Hari,<br>Tanggal      | Waktu            | Tempat                  | PIC                                                   | Vicon          | Keterangan | Status<br>Approval     | Aksi                                                                                                    |
| Dashboard Agenda<br>Jadwal Agenda | 1.   | Tes Acara 1<br>Hari             | Senin, 28-<br>10-2024 | 09:00 -<br>11:00 | Ruangan<br>Rapat Teh    | Divisi<br>Operasional<br>SDM dan<br>General Affair    | Ya<br>Internal | Testing    | Approved               |                                                                                                    |
| Jadwal Agenda<br>Konsumsi         | 2.   | Tes Acara 1<br>Hari (2)         | Senin, 28-<br>10-2024 | 09:00 -<br>11:00 | Ruang<br>Rapat<br>Hilir | Divisi<br>Operasional<br>SDM dan<br>General Affair    | Ya<br>Internal | Testing    | Approved               |                                                                                                    |
|                                   | 3.   | Tes Acara 1<br>Hari DPTI        | Senin, 28-<br>10-2024 | 09:00 -<br>11:00 | Ruang<br>Rapat<br>Hilir | Divisi<br>Pengadaan dan<br>Teknologi<br>Informasi     | Tidak          | Testing    | Waiting for<br>Approve | <ul> <li></li> <li></li> <li><!--</th--></li></ul> |
|                                   | 4.   | Courtesy<br>Meeting<br>PTPN I - | Kamis, 24-<br>10-2024 | 09:00 -<br>11:30 |                         | Divisi<br>Perbendaharaan,<br>Anggaran dan<br>Kewangan | Ya<br>Internal |            | Approved               |                                                                                                    |

Gambar 13. Klik Tombol Delete

#### 3.9. Filter Agenda

#### Pengguna : Semua User

1. Pada menu **Jadwal Agenda**, pilih agenda yang mau di sesuaikan dengan klik tombol **Filter.** 

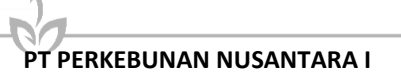

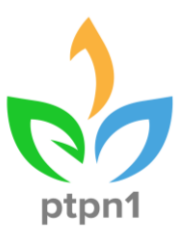

| PTPN I Head Office                | ≡      |                                                                         |                        |               |        |                                                      |                |            |                    |        |
|-----------------------------------|--------|-------------------------------------------------------------------------|------------------------|---------------|--------|------------------------------------------------------|----------------|------------|--------------------|--------|
| MANAJEMEN AGENDA                  | Jadwa  | l Vicon                                                                 |                        |               |        |                                                      |                |            |                    |        |
| Dashboard Agenda                  | Tambah | Filter Reset Filte                                                      | er -                   |               |        |                                                      |                |            |                    |        |
| Jadwal Agenda                     |        |                                                                         |                        |               |        |                                                      |                | Search:    |                    |        |
| KUISUIISI                         | No *   | Agenda                                                                  | Hari,<br>Tanggal       | Waktu         | Tempat | PIC                                                  | Vicon          | Keterangan | Status<br>Approval | Aksi   |
|                                   | 1.     | Tindak Lanjut<br>Rencana Kerjasama<br>PT Walter Tutuka<br>International | Minggu, 17-11-<br>2024 | 13:00 - 15:00 |        | Divisi<br>Manajemen<br>dan<br>Optimalisasi<br>Aset I | Ya<br>Internal |            | Approved           | @<br>★ |
|                                   | 2.     | Tindak Lanjut<br>Rencana Kerjasama<br>PT Walter Tutuka<br>International | Sabtu, 16-11-<br>2024  | 13:00 - 15:00 |        | Divisi<br>Manajemen<br>dan<br>Optimalisasi<br>Aset I | Ya<br>Internal |            | Approved           | @<br>★ |
| .ogged in as:<br>op_dosg Logout 🕪 | 3.     | Tindak Lanjut<br>Rencana Kerjasama<br>PT Walter Tutuka                  | Jumat, 15-11-          | 13:00 - 15:00 |        | Divisi<br>Manajemen<br>dan                           | Ya             |            | Approved           | 0      |

Gambar 14. Klik Tombol Filter

2. Muncul pop-up **Filter Data** dan gunakan pemilahan filter data sesuai dengan yang dibutuhkan.

| PTPN I Head Office                | Filter Data                               | د                                  | <             |
|-----------------------------------|-------------------------------------------|------------------------------------|---------------|
|                                   | Tanggal Awal                              | Tanggal Akhir                      |               |
|                                   | <b>Agenda</b><br>Pencarian Agenda         |                                    | tes<br>Status |
|                                   | <b>Rapat Vicon</b><br>Pilih Rapat Vicon ~ | Jenis Rapat<br>Pilih Jenis Rapat ~ | Approval Aksi |
|                                   | PIC/Divisi                                |                                    | Approved      |
|                                   |                                           | Download Excel Download PDF Cari   | Approved      |
| Logged in as:<br>op_dpti Logout 🕩 | Technic 1 Carlis 30 0000                  | Ruang Descelars day                |               |

Gambar 15. Pop-up Filter Data

#### 3.10. Approve Agenda

#### Pengguna : Asisten GA, Asisten Sekper

1. Pada menu **Jadwal Agenda**, pilih agenda yang mau diapprove dengan klik tombol **Approve** sehingga muncul pop-up konfirmasi lalu klik **Simpan**.

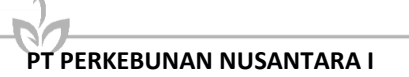

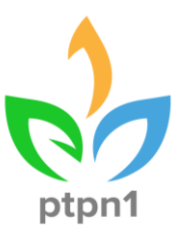

| PTPN I Head Office                   | ≡  |                                 |                       |                  |                         |                                                    |                |         |                        |                                                                                                    |
|--------------------------------------|----|---------------------------------|-----------------------|------------------|-------------------------|----------------------------------------------------|----------------|---------|------------------------|----------------------------------------------------------------------------------------------------|
| MANAJEMEN AGENDA<br>Dashboard Agenda | 1. | Tes Acara 1<br>Hari             | Senin, 28-<br>10-2024 | 09:00 -<br>11:00 | Ruangan<br>Rapat Teh    | Operasional<br>SDM dan<br>General Affair           | Ya<br>Internal | Testing | Approved               | *<br>C                                                                                                    |
| Jadwal Agenda<br>Konsumsi            | 2. | Tes Acara 1<br>Hari (2)         | Senin, 28-<br>10-2024 | 09:00 -<br>11:00 | Ruang<br>Rapat<br>Hilir | Divisi<br>Operasional<br>SDM dan<br>General Affair | Ya<br>Internal | Testing | Approved               | <ul> <li></li> <li></li></ul>      |
|                                      | 3. | Tes Acara 1<br>Hari DPTI        | Senin, 28-<br>10-2024 | 09:00 -<br>11:00 | Ruang<br>Rapat<br>Hilir | Divisi<br>Pengadaan dan<br>Teknologi<br>Informasi  | Tidak          | Testing | Waiting for<br>Approve | <ul> <li></li> <li></li> &lt;</ul> |
| Logged in as:<br>asisten_ga Logout 🕪 | 4. | Courtesy<br>Meeting<br>PTPN I - | Kamis, 24-<br>10-2024 | 09:00 -<br>11:30 |                         | Divisi<br>Perbendaharaan,<br>Anggaran dan          | Ya<br>Internal |         | Approved               | ⊘<br>★<br>ช                                                                                                    |

Gambar 16. Approve Agenda

#### 3.11. Absensi Agenda Pengguna : Semua User

 Pada menu Jadwal Agenda, pilih agenda yang mau dicek absensinya dengan klik tombol Absensi

| PTPN I Head Office                   |    |                                 |                       |                  |                         |                                                    |                |         |                        |                                             |
|--------------------------------------|----|---------------------------------|-----------------------|------------------|-------------------------|----------------------------------------------------|----------------|---------|------------------------|---------------------------------------------|
| MANAJEMEN AGENDA<br>Dashboard Agenda | 1. | Tes Acara 1<br>Hari             | Senin, 28-<br>10-2024 | 09:00 -<br>11:00 | Ruangan<br>Rapat Teh    | Operasional<br>SDM dan<br>General Affair           | Ya<br>Internal | Testing | Approved               | <b>8</b>                                    |
| <b>Jadwal Agenda</b><br>Konsumsi     | 2. | Tes Acara 1<br>Hari (2)         | Senin, 28-<br>10-2024 | 09:00 -<br>11:00 | Ruang<br>Rapat<br>Hilir | Divisi<br>Operasional<br>SDM dan<br>General Affair | Ya<br>Internal | Testing | Approve                | <ul> <li>*</li> <li>*</li> <li>*</li> </ul> |
|                                      | 3. | Tes Acara 1<br>Hari DPTI        | Senin, 28-<br>10-2024 | 09:00 -<br>11:00 | Ruang<br>Rapat<br>Hilir | Divisi<br>Pengadaan dan<br>Teknologi<br>Informasi  | Tidak          | Testing | Waiting for<br>Approve | B 🛪 🔸 🖉                                     |
| Logged in as:<br>asisten_ga Logout 🕪 | 4. | Courtesy<br>Meeting<br>PTPN I - | Kamis, 24-<br>10-2024 | 09:00 -<br>11:30 |                         | Divisi<br>Perbendaharaan,<br>Anggaran dan          | Ya<br>Internal |         | Approved               | <ul> <li>⊘</li> <li>★</li> <li>Z</li> </ul> |

Gambar 17. Klik tombol Absensi

2. Pengguna akan diarahkan ke halaman Absensi.

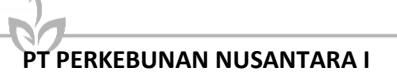

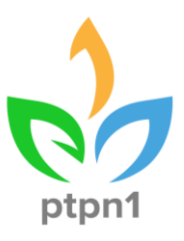

| PTPN I Head Office                   | ≡                                |                               |                        |                         |           |                   |    |         |     |            |     |
|--------------------------------------|----------------------------------|-------------------------------|------------------------|-------------------------|-----------|-------------------|----|---------|-----|------------|-----|
| MANAJEMEN AGENDA                     | Data Presens                     | i Rapat                       |                        |                         |           |                   |    |         |     |            |     |
| Dashboard Agenda                     |                                  |                               |                        |                         |           |                   |    |         |     |            |     |
| Jadwal Agenda                        | Acara<br>Hari, Tanggal           | : Tindak Lan<br>: Kamis, 14 I | jut Rencar<br>November | na Kerjasama PT<br>2024 | Walter Tu | ituka Internation | al |         |     |            |     |
| Konsumsi                             | Waktu                            | : 13:00 - 15:                 | 00                     |                         |           |                   |    |         |     |            |     |
|                                      | Status Presensi                  | : Not open y                  | ret                    |                         |           |                   |    |         |     | Edit Statu | s   |
|                                      | Link Presensi<br>Show 10 ~ entri | : https://ako<br>es           | omodasi-2              | .ptpn1.co.id/abs        | ensi/form | )/TJF6E2b4/1315   |    | Search: |     |            |     |
|                                      | No 🔺                             | Nama                          | φ                      | Jabatan                 | \$        | Instansi          | φ. | Jam     | ¢   | Aksi       | ¢   |
|                                      |                                  |                               |                        | No data                 | available | in table          |    |         |     |            |     |
|                                      | Showing 0 to 0 of 0              | entries                       |                        |                         |           |                   |    |         | Pre | vious N    | ext |
| Logged in as:<br>asisten_ga Logout 🕪 |                                  |                               |                        |                         |           |                   |    |         |     |            |     |

Gambar 18. Tampilan halaman Absensi

#### 3.12. Melihat Menu Konsumsi Pengguna : Semua user

1. Pengguna dapat klik menu **Konsumis** sebagai berikut. Pengguna diarahkan ke halaman **Konsumsi**.

| PTPN I Head Office                                           | ≡                                                         |                            |            |                                                       |                        |                   |                       |                   |            |                        |                        |                    |        |  |
|--------------------------------------------------------------|-----------------------------------------------------------|----------------------------|------------|-------------------------------------------------------|------------------------|-------------------|-----------------------|-------------------|------------|------------------------|------------------------|--------------------|--------|--|
| manajemen agenda<br>Dashboard Agenda                         | Permintaan Konsumsi<br>Filter Reset Filter Krim Select Al |                            |            |                                                       |                        |                   |                       |                   |            |                        |                        |                    |        |  |
| Jadwal Agenda<br>Konsumsi                                    | No                                                        | Agenda                     | Tanggal    | Divisi                                                | Makanan                | Biaya<br>Makanan  | Snack                 | Biaya<br>Snack    | Keterangan | Biaya<br>Lain-<br>lain | Biaya<br>Per<br>Agenda | Status<br>Approval | Aksi   |  |
|                                                              | 1                                                         | Tes<br>Acara 1<br>Hari     | 28/10/2024 | Divisi<br>Operasional<br>SDM dan<br>General<br>Affair | Pagi<br>Siang<br>Malam | Rp0<br>Rp0<br>Rp0 | Pagi<br>Siang<br>Sore | Rp0<br>Rp0<br>Rp0 |            | Rp0                    | Rp0                    | Approved           | →<br>8 |  |
|                                                              |                                                           |                            |            |                                                       | Total<br>Makanan       | Rp0               | Total<br>Snack        | Rp0               |            | Rp0                    |                        |                    |        |  |
|                                                              | 2                                                         | Tes<br>Acara 1<br>Hari (2) | 28/10/2024 | Divisi<br>Operasional<br>SDM dan                      | Pagi                   | -                 | Pagi                  | Rp0               |            | Rp0                    | Rp0                    | Approved           | →      |  |
| Logged in as:<br>asisten_ga Logout <table-cell></table-cell> |                                                           |                            |            | General<br>Affair                                     | Malam                  |                   | Sore                  | Rp0               |            |                        |                        |                    | C<br>T |  |

Gambar 19. Klik Menu Konsumsi

## 3.13. Mengedit Konsumsi

#### Pengguna : Asisten GA

1. Pada menu **Konsumsi**, pilih Konsumsi yang mau disesuaikan dengan klik tombol **Edit**

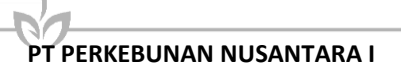

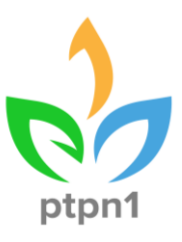

| PTPN I Head Office                   | =              |                        |                                    |                       |                  |                  |                |                |            |                        |                        |                    |      |
|--------------------------------------|----------------|------------------------|------------------------------------|-----------------------|------------------|------------------|----------------|----------------|------------|------------------------|------------------------|--------------------|------|
|                                      | Peri<br>Filter | mintaa<br>Reset Filter | n Konsui<br><sup>Kirim</sup> selec | msi                   |                  |                  |                |                |            |                        |                        |                    |      |
| Jadwal Agenda<br>Konsumsi            | No             | Agenda                 | Tanggal                            | Divisi                | Makanan          | Biaya<br>Makanan | Snack          | Biaya<br>Snack | Keterangan | Biaya<br>Lain-<br>Iain | Biaya<br>Per<br>Agenda | Status<br>Approval | Aksi |
|                                      | 1              | Tes<br>Acara 1         | 28/10/2024                         | Divisi                | Pagi             | Rp0              | Pagi           | Rp0            |            | Rp0                    | Rp0                    | Approved           |      |
|                                      | Hari           |                        | SDM dan<br>General                 | Siang                 | Rp0              | Siang            | Rp0            |                |            |                        |                        | 2                  |      |
|                                      |                |                        |                                    | Affair                | Malam            | Rp0              | Sore           | Rp0            |            |                        |                        |                    |      |
|                                      |                |                        |                                    |                       | Total<br>Makanan | Rp0              | Total<br>Snack | Rp0            |            | Rp0                    |                        | *                  |      |
|                                      | 2              | Tes<br>Acara 1         | 28/10/2024                         | Divisi<br>Operasional | Pagi             | •                | Pagi           | Rp0            |            | Rp0                    | Rp0                    | Approved           |      |
|                                      |                | Hari (2)               |                                    | SDM dan<br>General    | Siang            | Rp0              | Siang          |                |            |                        |                        |                    | →    |
| Logged in as:<br>asisten_ga Logout 🕪 |                |                        |                                    | Affair                | Malam            | -                | Sore           | Rp0            |            |                        |                        |                    |      |

Gambar 20. Klik Tombol Edit

2. Muncul pop-up **Edit Permintaan Konsumsi dan** isi form sesuai dengan isian yang diperlukan lalu klik tombol **Update Konsumsi.** 

| PTPN I Head Office                   |        | 1                 |                          |                  |                     |                       | 1                   |                    |             |
|--------------------------------------|--------|-------------------|--------------------------|------------------|---------------------|-----------------------|---------------------|--------------------|-------------|
| MARAJEMEN AGENDA                     | Dore   | nintaan Ko        | Edit Permintaan Konsumsi |                  |                     | ×                     |                     |                    |             |
| Dashboard Agenda                     | Filter | Reset Filter Krim | Agenda                   |                  | Tanggal             |                       |                     |                    |             |
| Fachwal Accendia                     |        |                   | Tes Acara 1 Hari         |                  | 2024-10-28          |                       |                     |                    |             |
| Konsumsi                             | No     | Agenda            | Permintaan Konsumsi      |                  |                     |                       | Blaya Per<br>Agenda | Status<br>Approval | Aksi        |
|                                      | 1      | Tes Acara 1 Hari  | Makan:                   |                  | Snack:<br>Pagi      |                       | Rp0                 | Approved           |             |
|                                      |        |                   | ⊠ Slang ×                |                  | 🗹 Slang 🗾           |                       |                     |                    | <b>D</b>    |
|                                      |        |                   | ⊠ Malam ×                |                  | Sore                |                       |                     |                    |             |
|                                      |        |                   | Julya manan ragi         |                  | billy billet i tig  |                       |                     |                    |             |
|                                      |        |                   |                          |                  |                     |                       |                     |                    |             |
|                                      | 2      | Tes Acara 1 Hari  | Biaya Makan Siang        |                  | Biaya Snack Siang   |                       | Rp0                 | Approved           |             |
|                                      |        | (2)               |                          |                  |                     |                       |                     |                    | <b>&gt;</b> |
|                                      |        |                   | Biaya Makan Malam        |                  | Biaya Snack Sore    |                       |                     |                    | •           |
|                                      |        |                   |                          |                  |                     |                       |                     |                    |             |
|                                      |        |                   | Blaya Lain-lain          |                  | Keterangan          |                       |                     |                    |             |
|                                      | 3      | Tes Acara 1 Hari  |                          |                  | Testing             |                       | Rp0                 | Waiting for        |             |
|                                      |        | U.I.I.            |                          |                  |                     | ti.                   |                     | Approve            |             |
|                                      |        |                   |                          |                  |                     | Update Konsumsi Close |                     |                    |             |
| Logged in as:<br>asisten_ga Logout 🕪 |        |                   | Tot<br>Ma                | tal Rp<br>akanan | 0 Total Rj<br>Snack | p0 Rp0                |                     |                    |             |

Gambar 21. Form Update Konsumsi

## 3.14. Menghapus Konsumsi Pengguna : Divisi, Asisten GA

1. Pada menu **Konsumsi**, pilih konsumsi yang mau dihapus dengan klik tombol

**Delete** dan data akan terhapus.

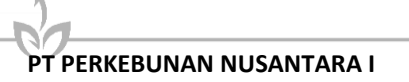

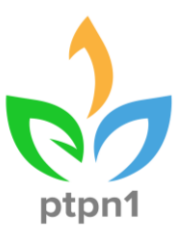

| PTPN I Head Office                  | =   |                        |                                |                                                       |                           |                  |                        |                |            |                        |                        |                    |          |
|-------------------------------------|-----|------------------------|--------------------------------|-------------------------------------------------------|---------------------------|------------------|------------------------|----------------|------------|------------------------|------------------------|--------------------|----------|
|                                     | Per | mintaa<br>Reset Filter | n Konsu<br><sup>Kaim</sup> see | msi                                                   |                           |                  |                        |                |            |                        |                        |                    |          |
| Jadwal Agenda<br>Konsumsi           | No  | Agenda                 | Tanggal                        | Divisi                                                | Makanan                   | Biaya<br>Makanan | Snack                  | Biaya<br>Snack | Keterangan | Biaya<br>Lain-<br>Iain | Biaya<br>Per<br>Agenda | Status<br>Approval | Aksi     |
|                                     | 1   | Tes<br>Acara 1<br>Hari | 28/10/2024                     | Divisi<br>Operasional<br>SDM dan<br>General<br>Affair | Pagi<br>Siang             | Rp0<br>Rp0       | Pagi<br>Siang          | Rp0<br>Rp0     |            | Rp0                    | Rp0                    | Approved           | <b>8</b> |
|                                     |     |                        |                                |                                                       | Malam<br>Total<br>Makanan | Rp0              | Sore<br>Total<br>Snack | Rp0            |            | Rp0                    |                        | /                  |          |
|                                     | 2   | Tes<br>Acara 1         | 28/10/2024                     | Divisi<br>Operasional                                 | Pagi                      | ×                | Pagi                   | Rp0            |            | Rp0                    | Rp0                    | Approved           |          |
|                                     |     | Hari (2)               |                                | SDM dan<br>General                                    | Siang                     | Rp0              | Siang                  | 2              |            |                        |                        |                    | 8        |
| Logged in as<br>asisten_ga Logout 👄 |     |                        |                                | Affair                                                | Malam                     | S                | Sore                   | Rp0            |            |                        |                        |                    |          |

Gambar 22. Klik Tombol Delete

#### 3.15. Approve Konsumsi Pengguna : Asisten GA, Asisten Sekper

1. Pada menu Konsumsi, pilih konsumsi yang mau diapprove untuk dikirim ke

posisi selanjutnya dengan klik tombol **Approve** sehingga muncul pop-up konfirmasi lalu klik **Kirim**.

| PTPN I Head Office                   | =   |                        |                                |                                                       |                        |                   |                       |                   |            |                        |                        |                    |      |
|--------------------------------------|-----|------------------------|--------------------------------|-------------------------------------------------------|------------------------|-------------------|-----------------------|-------------------|------------|------------------------|------------------------|--------------------|------|
|                                      | Per | mintaa<br>Reet (Re     | n Konsu<br><sup>Xeen</sup> See | msi<br>M                                              |                        |                   |                       |                   |            |                        |                        |                    |      |
| Jadwal Agenda<br>Konsumsi            | No  | Agenda                 | Tanggal                        | Divisi                                                | Makanan                | Biaya<br>Makanan  | Snack                 | Biaya<br>Snack    | Keterangan | Biaya<br>Lain-<br>Iain | Biaya<br>Per<br>Agenda | Status<br>Approval | Aksi |
|                                      | 1   | Tes<br>Acara 1<br>Hari | 28/10/2024                     | Divisi<br>Operasional<br>SDM dan<br>General<br>Affair | Pagi<br>Siang<br>Malam | Rp0<br>Rp0<br>Rp0 | Pagi<br>Siang<br>Sore | Rp0<br>Rp0<br>Rp0 |            | RpO                    | RpO                    | Approved           |      |
|                                      |     |                        |                                |                                                       | Total<br>Makanan       | Rp0               | Total<br>Snack        | Rp0               |            | Rp0                    |                        |                    |      |
|                                      | 2   | Tes<br>Acara 1         | 28/10/2024                     | Divisi<br>Operasional                                 | Pagi                   |                   | Pagi                  | Rp0               |            | Rp0                    | Rp0                    | Approved           |      |
|                                      |     | Hari (2)               |                                | SDM dan<br>General                                    | Siang                  | Rp0               | Siang                 | 8                 |            |                        |                        |                    | 2    |
| Logged in as:<br>asisten ga Logout 🕪 |     |                        |                                | Affair                                                | Malam                  |                   | Sore                  | Rp0               |            |                        |                        |                    |      |

Gambar 23. Approve Konsumsi

## 3.16. Filter Konsumsi

## Pengguna : Semua User

1. Pada menu **Konsumsi**, pilih agenda yang mau di sesuaikan dengan klik tombol **Filter.** 

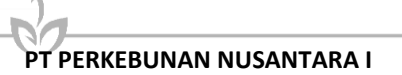

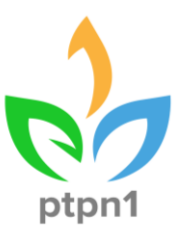

| PTPN I Head Office        | =      |                |             |                                             |                  |                  |                |                |            |                        |                        |                    |      |
|---------------------------|--------|----------------|-------------|---------------------------------------------|------------------|------------------|----------------|----------------|------------|------------------------|------------------------|--------------------|------|
|                           | Per    | mintaa         | n Konsu     | msi                                         |                  |                  |                |                |            |                        |                        |                    |      |
|                           | 1 iter | Rectfile       | Xirim Selec | : All                                       |                  |                  |                |                |            |                        |                        |                    |      |
| Jadwal Agenda<br>Konsumsi | No     | Agenda         | Tanggal     | Divisi                                      | Makanan          | Biaya<br>Makanan | Snack          | Biaya<br>Snack | Keterangan | Biaya<br>Lain-<br>Iain | Biaya<br>Per<br>Agenda | Status<br>Approval | Aksi |
|                           | 1      | Tes            | 28/10/2024  | Divisi<br>Operasional<br>SDM dan<br>General | Pagi             | Rp0              | Pagi           | Rp0            |            | Rp0                    | RpO                    | Approved           |      |
|                           |        | Hari           |             |                                             | Siang            | Rp0              | Siang          | Rp0            |            |                        |                        |                    | 3    |
|                           |        |                |             | Affair                                      | Malam            | RpO              | Sore           | Rp0            |            |                        |                        |                    | E    |
|                           |        |                |             |                                             | Total<br>Makanan | Rp0              | Total<br>Snack | Rp0            |            | Rp0                    |                        |                    |      |
|                           | 2      | Tes<br>Acara 1 | 28/10/2024  | Divisi                                      | Pagi             |                  | Pagi           | Rp0            |            | Rp0                    | RpO                    | Approved           |      |
|                           |        | Hari (2)       |             | SDM dan<br>General                          | Siang            | RpO              | Siang          | 3              |            |                        |                        |                    | 2    |
| iged in all provid 😭      |        |                |             | Affair                                      | Malam            | 2                | Sore           | Rp0            |            |                        |                        |                    | C    |

Gambar 24. Klik Tombol Filter

2. Muncul pop-up **Filter Data** dan gunakan pemilahan filter data sesuai dengan yang dibutuhkan.

| PTPN I Head Office |        |                        |         |                    |           |            |             |     |           |               |               |                    |      |
|--------------------|--------|------------------------|---------|--------------------|-----------|------------|-------------|-----|-----------|---------------|---------------|--------------------|------|
|                    |        |                        |         | Filter Perminta    | an Konsun | nsi        |             | ×   |           |               |               |                    |      |
|                    | Peri   | mintaa                 | n Kon   | Tanggal Awal       |           | Tanggal Ak | hir         |     |           |               |               |                    |      |
|                    | Filter | Reset Filter           | Kirim   | 29-10-2024         |           | 29-10-202  | 4           |     |           |               |               |                    |      |
|                    |        |                        |         | Aronda             |           |            |             |     |           | Biaya         | Biaya         |                    |      |
|                    | No     | Agenda                 | Tangga  | Pencarian Agend    | a         |            |             | Ke  | eterangan | Lain-<br>Iain | Per<br>Agenda | Status<br>Approval | Aksi |
|                    | 1      | Tes<br>Acara 1<br>Hari | 28/10/2 | Bagian             |           |            |             |     | Rp0       | Rp0           | Approved      | →                  |      |
|                    |        |                        |         | Posisi             |           | Status     |             |     |           |               |               |                    |      |
|                    |        |                        |         | Semua Posisi       | v         | Semua St   | atus        | v   |           |               |               |                    | Ō    |
|                    |        |                        |         |                    |           | E          | xport Excel | ari |           | Rp0           |               |                    |      |
|                    | 2      | Tes<br>Acara 1         | 28/10/2 | Operasional        | -         | _          | _           | -   |           | Rp0           | Rp0           | Approved           |      |
|                    |        | Hari (2)               |         | SDM dan<br>General | Siang     | Rp0        | Siang -     |     |           |               |               |                    |      |
|                    |        |                        |         | Affair             | Malam     | -          | Sore Rp     | 00  |           |               |               |                    |      |

Gambar 25. Pop-up Filter Data

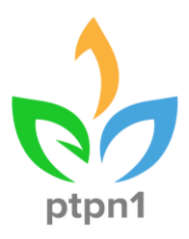

## 3.17. Melihat menu Makan Siang

#### Pengguna : Semua User

1. Pengguna dapat klik menu **Makan Siang** sebagai berikut. Pengguna akan diarahkan ke halaman **Makan Siang**.

| ARHAN PTPN I                             | =              |                               |                                 |                       |                                             |                    |       |                                  |                     |
|------------------------------------------|----------------|-------------------------------|---------------------------------|-----------------------|---------------------------------------------|--------------------|-------|----------------------------------|---------------------|
|                                          | Peng<br>Tambah | ajuan<br><sub>Data</sub> Expo | Makan Sia<br><sup>rt Data</sup> | ing                   |                                             |                    |       |                                  |                     |
| Jadwal Agenda<br>Konsumsi                | No 1           | 0 v entri<br>Aksi             | es<br>Nama<br>Peminta           | Tanggal<br>Permintaan | Divisi                                      | Jumlah<br>Karyawan | Kadiv | Search:<br>Jumlah Makan<br>Siang | Status              |
| Makan Siang                              | 1              |                               | Indri                           | 17-02-2025            | Divisi Pengadaan dan Teknologi<br>Informasi | 13                 | ~     | 14                               | Approved            |
|                                          | 2              | 2                             | Joko                            | 23-02-2025            | Divisi Pengadaan dan Teknologi<br>Informasi | 4                  | ×     | 4                                | Approved            |
|                                          | 3              |                               | Indri                           | 18-02-2025            | Divisi Pengadaan dan Teknologi<br>Informasi | 9                  | *     | 10                               | Canceled            |
|                                          | 4              | 1                             | Indri                           | 15-02-2025            | Divisi Pengadaan dan Teknologi<br>Informasi | 5                  | ×     | 5                                | Pengajuan<br>Divisi |
|                                          | 5              |                               | tes                             | 28-02-2025            | Divisi Pengadaan dan Teknologi<br>Informasi | 3                  | ~     | 4                                | Canceled            |
|                                          | 6              | / 1                           | Моуо                            | 16-02-2025            | Divisi Pengadaan dan Teknologi<br>Informasi | 29                 | ~     | 30                               | Approved            |
|                                          | 7              |                               | Avi                             | 19-02-2025            | Divisi Pengadaan dan Teknologi<br>Informasi | 22                 | ~     | 23                               | Approved            |
| Logged in as:<br>op_dpti <u>Logout</u> 0 | 8              | / 0                           | Indri                           | 18-02-2025            | Divisi Pengadaan dan Teknologi<br>Informasi | 12                 | ~     | 13                               | Pengajuan<br>Divisi |

Gambar 26. Klik Menu Makan Siang

#### 3.18. Menambahkan Makan Siang Pengguna : Divisi

1. Pada menu Makan Siang, pengguna dapat klik tombol **Tambah Data** sebagai berikut :

| ARHAN PTPN I                                            | =                      |                                                                                                    |                                 |                         |                                             |                    |            |                       |                     |
|---------------------------------------------------------|------------------------|----------------------------------------------------------------------------------------------------|---------------------------------|-------------------------|---------------------------------------------|--------------------|------------|-----------------------|---------------------|
|                                                         | Peng<br>Tambah<br>Show | Jajuan<br>Data Expo                                                                                                    | Makan Sia<br><sup>et Data</sup> | ang                     |                                             |                    |            | Search:               |                     |
|                                                         | No                     | Aksi                                                                                                    | Nama<br>Peminta                 | • Tanggal<br>Permintaan | Divisi                                      | Jumlah<br>Karyawan | 6<br>Kadiv | Jumlah Makan<br>Siang | Status              |
| Makan Siang                                             | 1                      | 20                                                                                                    | Indri                           | 17-02-2025              | Divisi Pengadaan dan Teknologi<br>Informasi | 13                 | ~          | 14                    | Approved            |
|                                                         | 2                      | Image: A state of the state of the state | Joko                            | 23-02-2025              | Divisi Pengadaan dan Teknologi<br>Informasi | 4                  | ×          | 4                     | Approved            |
|                                                         | 3                      |                                                                                                    | Indri                           | 18-02-2025              | Divisi Pengadaan dan Teknologi<br>Informasi | 9                  | ~          | 10                    | Canceled            |
|                                                         | 4                      | /                                                                                                    | Indri                           | 15-02-2025              | Divisi Pengadaan dan Teknologi<br>Informasi | 5                  | ×          | 5                     | Pengajuan<br>Divisi |
|                                                         | 5                      | 20                                                                                                    | tes                             | 28-02-2025              | Divisi Pengadaan dan Teknologi<br>Informasi | 3                  | ~          | 4                     | Canceled            |
|                                                         | 6                      | /                                                                                                    | Моуо                            | 16-02-2025              | Divisi Pengadaan dan Teknologi<br>Informasi | 29                 | ~          | 30                    | Approved            |
|                                                         | 7                      |                                                                                                    | Avi                             | 19-02-2025              | Divisi Pengadaan dan Teknologi<br>Informasi | 22                 | ~          | 23                    | Approved            |
| Logged in as:<br>op_dpti <u>Logaut</u> . <sup>[54</sup> | 8                      | 1                                                                                                    | Indri                           | 18-02-2025              | Divisi Pengadaan dan Teknologi<br>Informasi | 12                 | ~          | 13                    | Pengajuan<br>Divisi |

Gambar 27. Klik Menu Tambah Data

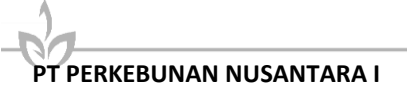

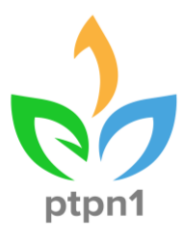

2. Muncul pop up Tambah Pengajuan Makan Siang Isi form sesuai dengan isian yang diperlukan lalu klik tombol **Tambahkan** dan makan siang akan tertambahkan

| ARHAN PTPN I                              | =      |            |                  |                          |        |                                      |                 |      |              |                     |  |  |  |
|-------------------------------------------|--------|------------|------------------|--------------------------|--------|--------------------------------------|-----------------|------|--------------|---------------------|--|--|--|
| MANAJEMEN AGENDA                          | Dana   | aiua       | Tambah Peng      | gajuan Makan Si          | ang    |                                      |                 | ×    |              |                     |  |  |  |
| Dashboard Agenda                          | Tambah | Data B     | Tanggal Pengaju  | an *                     |        | Nama Yang Mengajuka                  | n *             |      |              |                     |  |  |  |
| Jadwal Agenda                             | Show 1 | 0 ~ er     | 21-02-2025       |                          |        |                                      |                 |      | Search:      |                     |  |  |  |
| Konsumsi                                  |        |            | Divisi *         |                          |        | Jumlah Karyawan *                    |                 |      | Jumlah Makan |                     |  |  |  |
| Makan Siang                               | No     | Aksi       | Divisi Pengadaar | n dan Teknologi Informas | i      |                                      |                 | adiv | Siang        | Status              |  |  |  |
| Watan Slang                               | 1      | - 0        | Kadiv *          |                          |        | Jumlah Makan Siang (o                | tomatis)        | ~    | 14           | Approved            |  |  |  |
|                                           | 2      |            | ⊚ та ⊖ Поак      |                          |        | 4                                    |                 | ×    | 4            | Approved            |  |  |  |
|                                           |        |            |                  |                          |        |                                      |                 |      |              | _                   |  |  |  |
|                                           | 3      | / 0        |                  |                          |        |                                      | Close Tambahkan | ~    | 10           | Canceled            |  |  |  |
|                                           | 4      | 20         | inari            | 15-02-2025               | DIVISI | rengadaan dan teknologi<br>Informasi | 5               | ×    | 5            | Pengajuan<br>Divisi |  |  |  |
|                                           | 5      | <b>×</b> 0 | tes              | 28-02-2025               | Divisi | Pengadaan dan Teknologi<br>Informasi | 3               | ~    | 4            | Canceled            |  |  |  |
|                                           | 6      |            | Моуо             | 16-02-2025               | Divisi | Pengadaan dan Teknologi<br>Informasi | 29              | ~    | 30           | Approved            |  |  |  |
|                                           | 7      |            | Avi              | 19-02-2025               | Divisi | Pengadaan dan Teknologi<br>Informasi | 22              | ~    | 23           | Approved            |  |  |  |
| Logged in as:<br>op_dpti <u>Logout</u> (+ | 8      | 20         | Indri            | 18-02-2025               | Divisi | Pengadaan dan Teknologi<br>Informasi | 12              | ~    | 13           | Pengajuan<br>Divisi |  |  |  |

Gambar 28. Klik Tambahkan

## 3.19. Export Makan Siang

#### Pengguna : Semua User

1. Pada halaman Makan Siang klik Tombol Export Data.

| ARHAN PTPN I                              | =    |                       |                 |                       |                                             |                    |           |                       |                     |
|-------------------------------------------|------|-----------------------|-----------------|-----------------------|---------------------------------------------|--------------------|-----------|-----------------------|---------------------|
|                                           | Peng | ajuan                 | Makan Sia       | ng                    |                                             |                    |           |                       |                     |
| Dashboard Agenda<br>Jadwal Agenda         | Show | 0 ~ entri             | ies             |                       |                                             |                    |           | Search:               |                     |
|                                           | No   | Aksi                  | Nama<br>Peminta | Tanggal<br>Permintaan | 0<br>Divisi                                 | Jumlah<br>Karyawan | • Kadiv • | Jumlah Makan<br>Siang | Status              |
| Makan Siang                               | 1    | 20                    | Indri           | 17-02-2025            | Divisi Pengadaan dan Teknologi<br>Informasi | 13                 | *         | 14                    | Approved            |
|                                           | 2    | - 0                   | Joko            | 23-02-2025            | Divisi Pengadaan dan Teknologi<br>Informasi | 4                  | ×         | 4                     | Approved            |
|                                           | 3    |                       | Indri           | 18-02-2025            | Divisi Pengadaan dan Teknologi<br>Informasi | 9                  | *         | 10                    | Canceled            |
|                                           | 4    | 20                    | Indri           | 15-02-2025            | Divisi Pengadaan dan Teknologi<br>Informasi | 5                  | ×         | 5                     | Pengajuan<br>Divisi |
|                                           | s    |                       | tes             | 28-02-2025            | Divisi Pengadaan dan Teknologi<br>Informasi | 3                  | *         | 4                     | Canceled            |
|                                           | 6    | <ul> <li>I</li> </ul> | Moyo            | 16-02-2025            | Divisi Pengadaan dan Teknologi<br>Informasi | 29                 | ~         | 30                    | Approved            |
|                                           | 7    |                       | Avi             | 19-02-2025            | Divisi Pengadaan dan Teknologi<br>Informasi | 22                 | *         | 23                    | Approved            |
| Logged in at:<br>op_dpti <u>Logout</u> (* | 8    | -                     | Indri           | 18-02-2025            | Divisi Pengadaan dan Teknologi<br>Informasi | 12                 | ~         | 13                    | Pengajuan<br>Divisi |

Gambar 29. Klik Export Data

2. Pada halaman Export Makan Siang, pilih semua form sesuai yang diperlukan lalu klik Export to Excel dan file akan terunduh

PT PERKEBUNAN NUSANTARA I

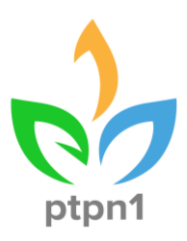

| ARHAN PTPN I                             | ≡      |           |           |                     |              |                                        |               |       |       |         |                     |
|------------------------------------------|--------|-----------|-----------|---------------------|--------------|----------------------------------------|---------------|-------|-------|---------|---------------------|
| MANAJEMEN AGENDA                         | Ponc   | aiuan     | Makan Sia | Export Makan Sia    | ang          |                                        | ×             |       |       |         |                     |
| Dashboard Agenda                         | Tambah | Data Expo | rt Data   | Tanggal Awal        | dd/mm/yyyy   |                                        | Tanggal Akhir |       |       |         |                     |
| Jadwal Agenda                            | Show 1 | 0 v entri | es        | dd/mm/yyyy          |              |                                        |               |       |       | Search: |                     |
| Konsumsi                                 |        |           | Nama      | Divisi              |              | Status                                 |               | nlah  |       |         |                     |
|                                          | No     | Aksi      | Peminta   | Divisi Pengadaan da | an Tekno     | Pilih Status                           |               | yawan | Kadiv | Siang   | Status              |
| Makan Siang                              | 1      |           | Indri     | Export to Excel     | Reset Filter | ]                                      |               | 13    | ~     | 14      | Approved            |
|                                          | 2      |           | Joko      | 23-02-202.          | Divis        | i Pengadaan dan Teknologi<br>Informasi |               | 4     | ×     | 4       | Approved            |
|                                          | 3      |           | Indri     | 18-02-2025          | Divis        | i Pengadaan dan Teknologi<br>Informasi |               | 9     | ~     | 10      |                     |
|                                          | 4      |           | Indri     | 15-02-2025          | Divis        | i Pengadaan dan Teknologi<br>Informasi |               | 5     | ×     | 5       | Pengajuan<br>Divisi |
|                                          | 5      |           | tes       | 28-02-2025          | Divis        | i Pengadaan dan Teknologi<br>Informasi |               | 3     | ~     | 4       |                     |
|                                          | 6      | <b>Z</b>  | Моуо      | 16-02-2025          | Divis        | i Pengadaan dan Teknologi<br>Informasi |               | 29    | ~     | 30      | Approved            |
|                                          | 7      |           | Avi       | 19-02-2025          | Divis        | i Pengadaan dan Teknologi<br>Informasi |               | 22    | ~     | 23      | Approved            |
| Logged in as:<br>op_dpti <u>Logout</u> ® | 8      |           | Indri     | 18-02-2025          | Divis        | i Pengadaan dan Teknologi<br>Informasi |               | 12    | *     | 13      | Pengajuan<br>Divisi |

Gambar 30 Export to Excel

### 3.20. Mengedit Makan Siang Pengguna : Divisi, Asisten GA

.

1. Pada menu Makan Siang, pilih agenda yang mau disesuaikan dengan klik

| ARHAN PTPN I                                | =      |                                         |                 |                       |                                             |                    |       |                       |                     |
|---------------------------------------------|--------|-----------------------------------------|-----------------|-----------------------|---------------------------------------------|--------------------|-------|-----------------------|---------------------|
|                                             | Peng   | ajuan                                   | Makan Sia       | ing                   |                                             |                    |       |                       |                     |
|                                             | Tambah | Data Expo                               | rt Data         |                       |                                             |                    |       |                       |                     |
|                                             | Show 1 | 0 × entri                               | es              |                       |                                             |                    |       | Search:               |                     |
|                                             | No     | Aksi <sup>‡</sup>                       | Nama<br>Peminta | Tanggal<br>Permintaan | • Divisi •                                  | Jumlah<br>Karyawan | Kadiv | Jumlah Makan<br>Siang | Status              |
| Makan Siang                                 | 1      | <ul> <li>Image: Construction</li> </ul> | Indri           | 17-02-2025            | Divisi Pengadaan dan Teknologi<br>Informasi | 13                 | *     | 14                    | Approved            |
|                                             | 2      | /                                       | Joko            | 23-02-2025            | Divisi Pengadaan dan Teknologi<br>Informasi | 4                  | ×     | 4                     | Approved            |
|                                             | 3      |                                         | Indri           | 18-02-2025            | Divisi Pengadaan dan Teknologi<br>Informasi | 9                  | *     | 10                    | Canceled            |
|                                             | 4      | / 🗈                                     | Indri           | 15-02-2025            | Divisi Pengadaan dan Teknologi<br>Informasi | 5                  | ×     | 5                     | Pengajuan<br>Divisi |
|                                             | 5      |                                         | tes             | 28-02-2025            | Divisi Pengadaan dan Teknologi<br>Informasi | 3                  | *     | 4                     | Canceled            |
|                                             | 6      | 1                                       | Moyo            | 16-02-2025            | Divisi Pengadaan dan Teknologi<br>Informasi | 29                 | *     | 30                    | Approved            |
|                                             | 7      |                                         | Avi             | 19-02-2025            | Divisi Pengadaan dan Teknologi<br>Informasi | 22                 | *     | 23                    | Approved            |
| iged in as:<br>_dpti <mark>Logout (%</mark> | 8      | 1                                       | Indri           | 18-02-2025            | Divisi Pengadaan dan Teknologi<br>Informasi | 12                 | *     | 13                    | Pengajuan<br>Divisi |

Gambar 31 Edit Makan Siang

2. Muncul pop-up **Update Makan Siang** Isi form sesuai dengan isian yang diperlukan lalu klik tombol **Simpan** dan makan siang akan terupdate.

PT PERKEBUNAN NUSANTARA I

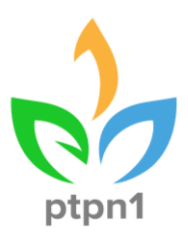

| ARHAN PTPN I                                | =           | E I'M B     |                  |                    |                                             |             |                       |              |                     |  |  |
|---------------------------------------------|-------------|-------------|------------------|--------------------|---------------------------------------------|-------------|-----------------------|--------------|---------------------|--|--|
| MANAJEMEN AGENDA                            | Pengaj      |             | ata              |                    |                                             |             |                       |              |                     |  |  |
| Dashboard Agenda                            | Tambah Data | Tangga      | I Pengajuan *    |                    | Nama Yang Mengajukan *                      |             |                       |              |                     |  |  |
| Jadwal Agenda                               | Show 10     | ⊻er         | 2023             |                    |                                             |             | Search:               |              |                     |  |  |
| Konsumsi                                    | No A        | Aksi Divisi | Pengadaan dan Te | eknologi Informasi | 13                                          | Kadiv       | Jumlah Makan<br>Siang | \$<br>Status |                     |  |  |
| Makan Siang                                 | 1           | Kadiv *     |                  |                    | Jumlah Makan Siang (otomati                 | s)          | ~                     | 14           | Approved            |  |  |
| Kas Kecil                                   | 2           | ● Ya ○      | Tidak            |                    | 14                                          |             | ×                     | 4            | Approved            |  |  |
|                                             |             |             |                  |                    |                                             |             |                       |              |                     |  |  |
|                                             | 3           |             |                  |                    | Close                                       | Update Data | ~                     | 10           |                     |  |  |
|                                             | 4           |             | indri            | 15-02-2025         | Divisi Pengadaan dan Teknologi<br>Informasi | ,           | ×                     | 5            | Pengajuan<br>Divisi |  |  |
|                                             | 5           |             | tes              | 28-02-2025         | Divisi Pengadaan dan Teknologi<br>Informasi | 3           | *                     | 4            |                     |  |  |
|                                             | 6           |             | Моуо             | 16-02-2025         | Divisi Pengadaan dan Teknologi<br>Informasi | 29          | ~                     | 30           | Approved            |  |  |
|                                             | 7           |             | Nab              | 16-02-2025         | Divisi Sekretariat Perusahaan               | 11          | *                     | 12           | Pengajuan<br>Divisi |  |  |
| Logged in as:<br>asisten_ga <u>Logout</u> 🕪 | 8           |             | Avi              | 19-02-2025         | Divisi Pengadaan dan Teknologi<br>Informasi | 22          | *                     | 23           | Approved            |  |  |

Gambar 32 Update Makan Siang

#### 3.21. Menghapus Makan Siang Pengguna : Divisi

1. Pada menu Makan Siang, pilih Makan Siang yang mau dihapus dengan

| dik tombo                                             | De                         | lete                             |                                  | dan data              | a akan terhapu                              | JS.                |         |                       |                     |
|-------------------------------------------------------|----------------------------|----------------------------------|----------------------------------|-----------------------|---------------------------------------------|--------------------|---------|-----------------------|---------------------|
| ARHAN PTPN I                                          | =                          |                                  |                                  |                       |                                             |                    |         |                       |                     |
| MANAJEMEN AGENDA<br>Dashboard Agenda<br>Jadwal Agenda | Peng<br>Tambah (<br>Show 1 | ajuan<br>Data Expor<br>0 ~ entri | Makan Siai<br><sup>rt Data</sup> | ng                    |                                             |                    |         | Search:               |                     |
|                                                       | No                         | Aksi                             | Nama<br>Peminta                  | Tanggal<br>Permintaan | Divisi                                      | Jumlah<br>Karyawan | • Kadiv | Jumlah Makan<br>Siang | Status              |
| Makan Siang                                           | 1                          |                                  | Indri                            | 17-02-2025            | Divisi Pengadaan dan Teknologi<br>Informasi | 13                 | ~       | 14                    | Approved            |
|                                                       | 2                          |                                  | Joko                             | 23-02-2025            | Divisi Pengadaan dan Teknologi<br>Informasi | 4                  | ×       | 4                     | Approved            |
|                                                       | 3                          |                                  | Indri                            | 18-02-2025            | Divisi Pengadaan dan Teknologi<br>Informasi | 9                  | ~       | 10                    | Canceled            |
|                                                       | 4                          | /                                | Indri                            | 15-02-2025            | Divisi Pengadaan dan Teknologi<br>Informasi | 5                  | ×       | 5                     | Pengajuar<br>Divisi |
|                                                       | 5                          | 20                               | tes                              | 28-02-2025            | Divisi Pengadaan dan Teknologi<br>Informasi | 3                  | ~       | 4                     | Canceled            |
|                                                       | 6                          | /                                | Моуо                             | 16-02-2025            | Divisi Pengadaan dan Teknologi<br>Informasi | 29                 | ~       | 30                    | Approved            |
|                                                       | 7                          | 2                                | Avi                              | 19-02-2025            | Divisi Pengadaan dan Teknologi<br>Informasi | 22                 | ~       | 23                    | Approved            |
| Logged in as:<br>op_dpti <mark>Logout</mark> @        | 8                          | /                                | Indri                            | 18-02-2025            | Divisi Pengadaan dan Teknologi<br>Informasi | 12                 | *       | 13                    | Pengajuan<br>Divisi |

Gambar 33 Delete Makan Siang

## 3.22. Approve Makan Siang

## Pengguna : Asisten GA,

1. Pada menu Makan Siang, pilih makan siang yang mau diapprove dengan

klik **Approve** sehingga muncul pop-up konfirmasi lalu klik **Simpan**.

PT PERKEBUNAN NUSANTARA I

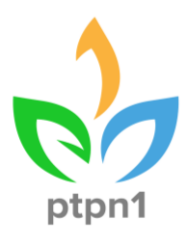

| ARHAN PTPN I                                          |                        |                                                                                                    |                 |                       |                                             |                    |         |                       |                     |
|-------------------------------------------------------|------------------------|----------------------------------------------------------------------------------------------------|-----------------|-----------------------|---------------------------------------------|--------------------|---------|-----------------------|---------------------|
| MANAJEMEN AGENDA<br>Dashboard Agenda<br>Jadwal Agenda | Peng<br>Tambah<br>Show | Jajuan Mak<br>Data Export Data<br>10 v entries                                                                                                    | an Siang        |                       |                                             |                    |         | Search:               |                     |
|                                                       | No                     | Aksi                                                                                                    | Nama<br>Peminta | Tanggal<br>Permintaan | Divisi                                      | Jumlah<br>Karyawan | • Kadiv | Jumlah Makan<br>Siang | Status              |
| Makan Siang<br>Kas Kecil                              | 1                      |                                                                                                    | Indri           | 17-02-2025            | Divisi Pengadaan dan Teknologi<br>Informasi | 13                 | ~       | 14                    | Approved            |
|                                                       | 2                      |                                                                                                    | Joko            | 23-02-2025            | Divisi Pengadaan dan Teknologi<br>Informasi | 4                  | *       | 4                     | Approved            |
|                                                       | 3                      |                                                                                                    | Indri           | 18-02-2025            | Divisi Pengadaan dan Teknologi<br>Informasi | 9                  | *       | 10                    | Canceled            |
|                                                       | 4                      |                                                                                                    | Indri           | 15-02-2025            | Divisi Pengadaan dan Teknologi<br>Informasi | 5                  | ×       | 5                     | Pengajuan<br>Divisi |
|                                                       | 5                      |                                                                                                    | tes             | 28-02-2025            | Divisi Pengadaan dan Teknologi<br>Informasi | 3                  | *       | 4                     | Canceled            |
|                                                       | 6                      | A      A     A  A     A     A | Моуо            | 16-02-2025            | Divisi Pengadaan dan Teknologi<br>Informasi | 29                 | *       | 30                    | Approved            |
|                                                       | 7                      |                                                                                                    | Nab             | 16-02-2025            | Divisi Sekretariat Perusahaan               | 11                 | ~       | 12                    | Pengajuan<br>Divisi |
| Logged in as:<br>asisten_ga Loggut_GP                 | 8                      | / 1 - ×                                                                                                    | Avi             | 19-02-2025            | Divisi Pengadaan dan Teknologi<br>Informasi | 22                 | ~       | 23                    | Approved            |

Gambar 34 Approve Makan Siang

2. Pada menu **Makan Siang**, pilih makan siang yang tidak diapprove dengan klik **Rejected** sehingga muncul pop-up konfirmasi lalu klik **Simpan**.

| ARHAN PTPN I                         | =                             |                                          |                 |                       |                                             |                    |       |                       |                     |
|--------------------------------------|-------------------------------|------------------------------------------|-----------------|-----------------------|---------------------------------------------|--------------------|-------|-----------------------|---------------------|
|                                      | Penga<br>Tambah Da<br>Show 10 | juan Maka<br>ta Export Data<br>v entries | in Siang        |                       |                                             |                    |       | Search:               |                     |
|                                      | No                            | \$                                       | Nama<br>Peminta | Tanggal<br>Permintaan | Divisi                                      | Jumlah<br>Karyawan | Kadiv | Jumlah Makan<br>Siang | Status              |
| Makan Siang<br>Kas Kecil             | 1                             |                                          | Indri           | 17-02-2025            | Divisi Pengadaan dan Teknologi<br>Informasi | 13                 | ~     | 14                    | Approved            |
|                                      | 2                             | / 🛛 - 💌                                  | Joko            | 23-02-2025            | Divisi Pengadaan dan Teknologi<br>Informasi | 4                  | ×     | 4                     | Approved            |
|                                      | 3                             | / <b>I</b> / X                           | Indri           | 18-02-2025            | Divisi Pengadaan dan Teknologi<br>Informasi | 9                  | *     | 10                    | Canceled            |
|                                      | 4                             |                                          | Indri           | 15-02-2025            | Divisi Pengadaan dan Teknologi<br>Informasi | 5                  | ×     | 5                     | Pengajuan<br>Divisi |
|                                      | 5                             |                                          | tes             | 28-02-2025            | Divisi Pengadaan dan Teknologi<br>Informasi | 3                  | *     | 4                     | Canceled            |
|                                      | 6                             | / 🛛 🗸 🗙                                  | Моуо            | 16-02-2025            | Divisi Pengadaan dan Teknologi<br>Informasi | 29                 | *     | 30                    | Approved            |
|                                      | 7                             | / 0 - ×                                  | Nab             | 16-02-2025            | Divisi Sekretariat Perusahaan               | 11                 | ~     | 12                    | Pengajuan<br>Divisi |
| Logged in as:<br>asisten_ga Logout @ | 8                             | / 🛛 - 🗙                                  | Avi             | 19-02-2025            | Divisi Pengadaan dan Teknologi<br>Informasi | 22                 | *     | 23                    | Approved            |

Gambar 35 Rejected Makan Siang

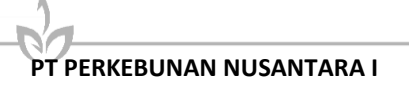